## Installing Bluetooth software for Windows

- Place installation CD into PC and the setup menu should launch automatically. Please do not plug the Bluetooth device to the PC now.
   If the setup menu does not launch automatically, use Windows Explorer to navigate to the appropriate CD-ROM drive and run "Setup.exe".
- (2) Complete the following steps to install Bluetooth software.
- (a) Please click the **Install** button to start the process of installation.

| Bluetooth <sup>™</sup> Settings |               |
|---------------------------------|---------------|
| Setup Program                   |               |
| Install(v3.03.26(C))            |               |
| Show release note               | -111          |
| Browse this folder              | $\mathcal{D}$ |
| Close                           |               |
|                                 |               |

(b) On the welcome screen, click the Next button to continue.

| 🔀 Bluetooth Stack for Wing | lows by Toshiba - InstallShield Wizard                                                                                                    | × |
|----------------------------|----------------------------------------------------------------------------------------------------|---|
|                            | Welcome to the InstallShield Wizard for<br>Bluetooth Stack for Windows by Toshiba<br>The InstallShield(R) Wizard will install Bluetooth Stack for<br>Windows by Toshiba on your computer. To continue, click<br>Next. |   |
|                            | < Back Next > Cancel                                                                                                    |   |

(c) When the License Agreement screen is displayed, read the license agreement, then click the radio button to the left of "I accept the terms in the license agreement" and click the **Next** button.

| 🕲 Bluetooth Stack for Windows by Toshiba - InstallShield Wizard                                                                                                    | × |
|----------------------------------------------------------------------------------------------------|---|
| License Agreement Please read the following license agreement carefully.                                                                                                    | B |
| TOSHIBA CORPORATION                                                                                                    |   |
| End User License Agreement                                                                                                    |   |
| This End User License Agreement ("EULA") is a legal agreement between<br>you and TOSHIBA CORPORATION ("TOSHIBA") with regard to the<br>convrighted Software provided with this FUL A | ~ |
| <ul> <li>I accept the terms in the license agreement</li> <li>I do not accept the terms in the license agreement</li> </ul>                                                          |   |
| Installsheld < <u>B</u> ack <u>N</u> ext > Cancel                                                                                                    |   |

(d) Click the **Install** button to start the installation.

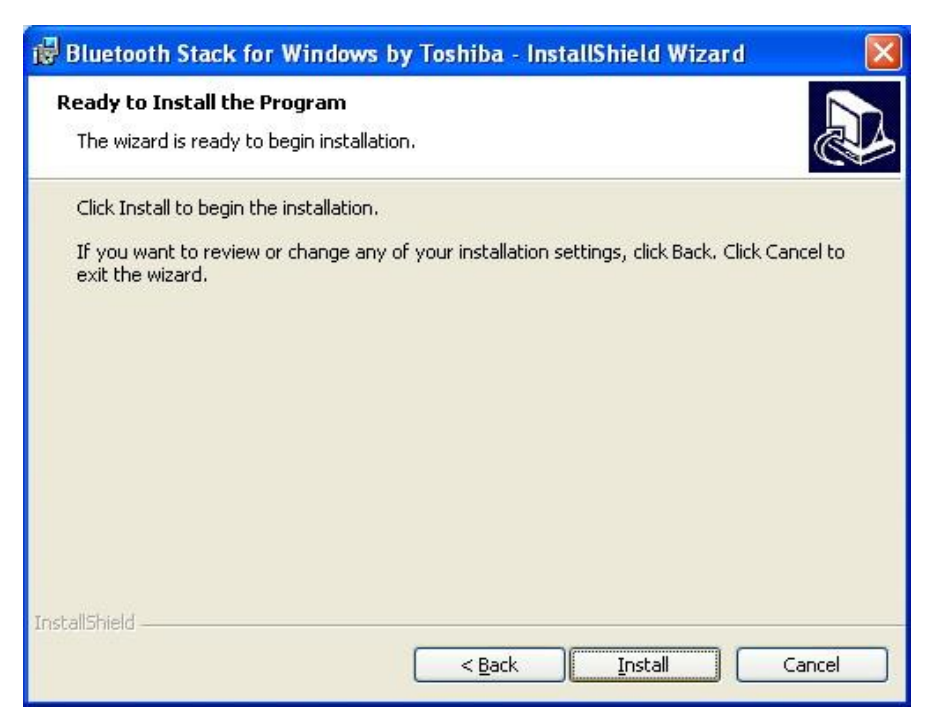

(e) The installation will take up to 15 minutes. Click Yes to continue.

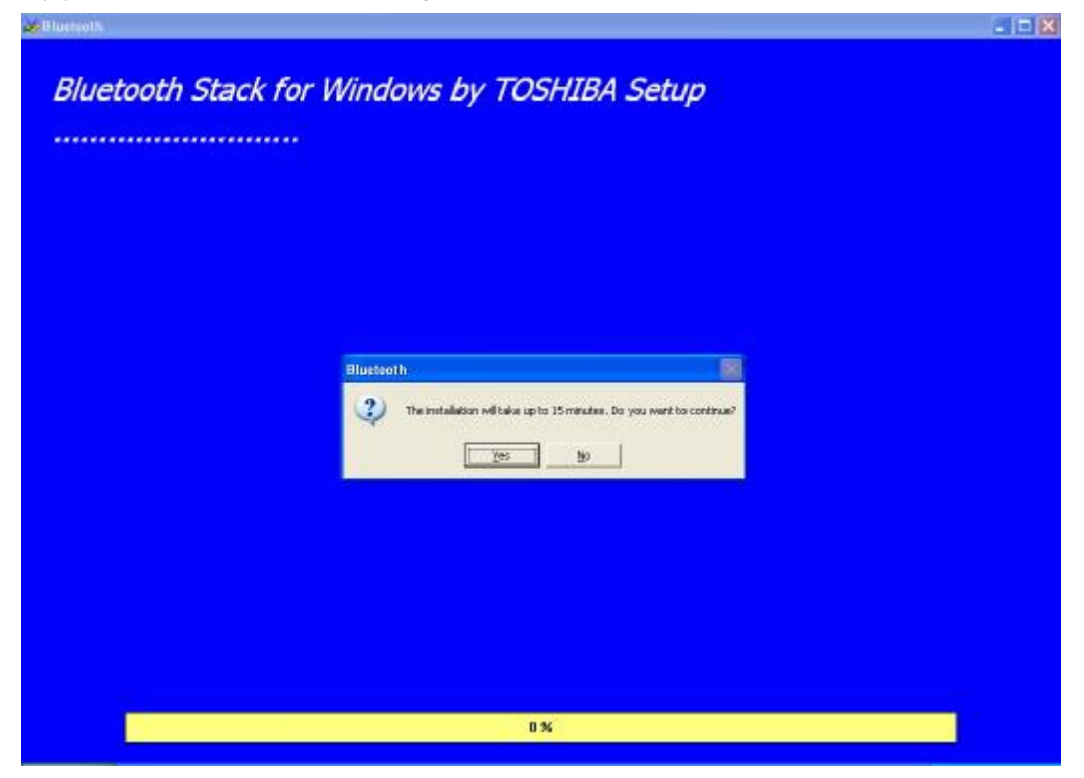

(f) During the installation of USB Bluetooth adapter, system will try to detect your Bluetooth device, please plug your Bluetooth device to the PC now. And click OK to continue.

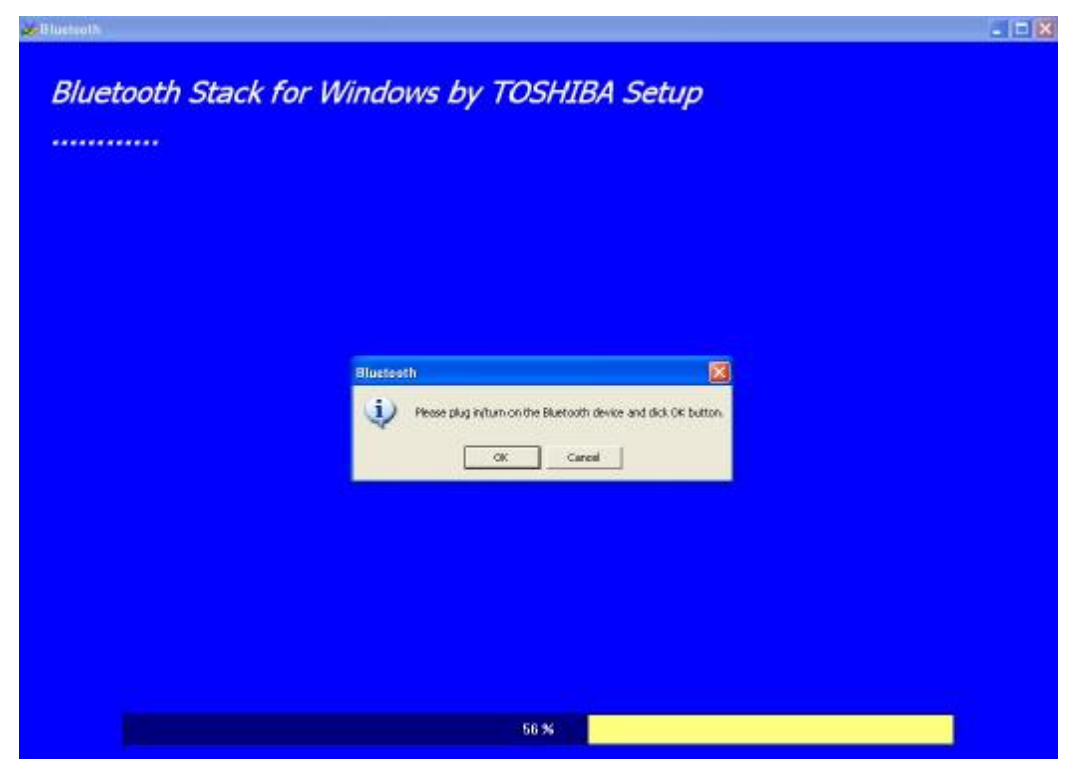

(g) When the installation is completed, please click the **Finish** button.

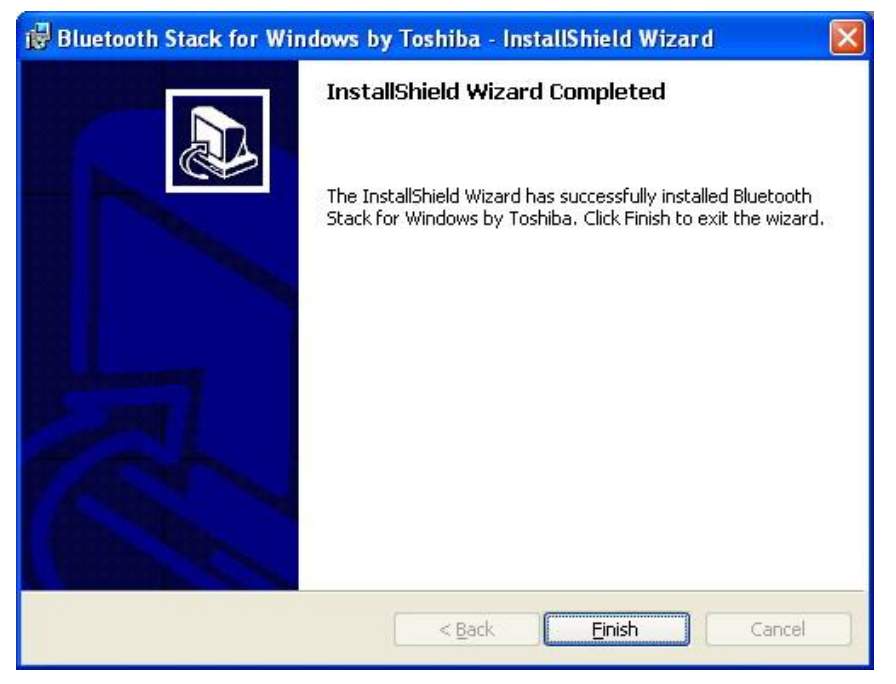

(h) Click Yes button to reboot the system. If you plan to restart later, click No.

| 🛃 Blueto | ooth Stack for Windows by Toshiba Installe 💹                                                                                                    |
|----------|----------------------------------------------------------------------------------------------------|
| <u>.</u> | You must restart your system for the configuration<br>changes made to Bluetooth Stack for Windows by<br>Toshiba to take effect. Click Yes to restart now or No if<br>you plan to restart later. |
|          | Yes No                                                                                                    |